## Tredjepartsindberetning via IDEP Fraværsstatistik

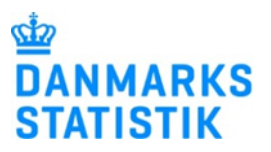

Denne vejledning beskriver i part 1, hvordan man som oplysningspligtig virksomhed opretter adgang til tredjepart i IDEP. **OBS: For at oprette en tredjepart på Fraværsstatistikken, skal du først have en særlig Virk-rettighed.** Find vejledninger til at anmode om og tildele den særlige Virk-rettighed her:

- www.dst.dk/ext/indberetning/MitID-virkret--pdf
- www.dst.dk/ext/indberetning/MitID\_tildel--pdf

Indberetning til Fraværsstatistikken kræver, at man er logget på **MitID Erhverv som** "**Erhvervsbruger**", og at denne erhvervsbruger har fået tildelt den særlige rettighed: *Ret til at indberette fravær til statistik*. **Bemærk**, det er <u>ikke</u> muligt at indberette til denne statistik, hvis man er logget på MitID Erhverv som "Ledelsesrepræsentant" eller "Privatperson".

I part 2 beskrives det, hvordan oplysningsgiver (tredjepart) logger ind for at indberette på vegne af en virksomhed. **OBS: Tredjeparten skal OGSÅ have den særlige Virk-rettighed for at kunne indberette.** Find vejledninger til at anmode om og tildele den særlige Virk-rettighed her:

- www.dst.dk/ext/indberetning/MitID-virkret--pdf
- www.dst.dk/ext/indberetning/MitID\_tildel--pdf

Indberetning til Fraværsstatistikken kræver, at man er logget på **MitID Erhverv som** "**Erhvervsbruger**", og at denne erhvervsbruger har fået tildelt den særlige rettighed: *Ret til at indberette fravær til statistik*. **Bemærk**, det er <u>ikke</u> muligt at indberette til denne statistik, hvis man er logget på MitID Erhverv som "Ledelsesrepræsentant" eller "Privatperson".

Det er vigtigt, at både den oplysningspligtige (den indberetningspligtige virksomhed) og oplysningsgiveren (den som skal foretage indberetningen) har MitID Erhverv.

## 1. Virksomhed giver adgang til tredjepart

| Til den oplysningspligtige                                          |                              |                                                                                 |                                                                                                  |
|---------------------------------------------------------------------|------------------------------|---------------------------------------------------------------------------------|--------------------------------------------------------------------------------------------------|
| Her følger en beskrivelse af,                                       |                              |                                                                                 |                                                                                                  |
| ningsgiver i IDEP.                                                  | ← Indberetning til statistik | Fravær                                                                          |                                                                                                  |
| Gå til <u>www.dst.dk/frastat</u> og klik på                         | Fravær                       | Her kan I indberette oply                                                       | sninger til statistikken                                                                         |
| Start indberetning.                                                 |                              | Indberet via IDEP                                                               | Forbered indberetning                                                                            |
| Log på med din medarbejdersig-                                      |                              | START INDBERETNING                                                              | VÆLG INDBERETNINGSMÅDE                                                                           |
| natur.                                                              | DEL SIDENS INDHOLD           | Læs nedenfor om <b>rettigheder</b> til at                                       | Data opsamles fra årets start via:                                                               |
| Første gang du logger ind, skal du<br>indtaste dine stamonlysninger | ¥ f in ⊠                     | indberette data fra:<br>1) Løn-/fraværssystem,<br>3) CSV-fil eller 4) regneark. | <ol> <li>Løn-/fraværssystem,</li> <li>servicebureau 3) CSV-fil<br/>eller 4) regneark.</li> </ol> |
| indiaoto dine stamopiysninger.                                      |                              |                                                                                 |                                                                                                  |
|                                                                     |                              |                                                                                 |                                                                                                  |

| Indtast stamdata                                                     |                                                                                                    |  |  |  |  |  |
|----------------------------------------------------------------------|----------------------------------------------------------------------------------------------------|--|--|--|--|--|
| Første gang du logger ind, skal stamdata indtastes. Alle gule felter | Actore uppysninger om GVR-/SE-nr 17150413       Firmanavn*       OST TESTKOMMUNE       Kontaktophysninger       Kontaktophysninger       Kopier kontaktophysninger                                                                                             |  |  |  |  |  |
| skal udfyldes. Felterne kan være                                     | Test 123 Televinin: E-tital advesse kontaktoplysninger til tomme kontaktoplysninger nedenfor                                                                                                    |  |  |  |  |  |
| præudfyldt med oplysninger fra                                       | Indberetningstype Kontaktperson Telefon nr. Mobiltelefon Ingen SMS Digital post E-mail adresse                                                                                                    |  |  |  |  |  |
| Danmarks Statistik. Du kan rette i                                   | Uderrigshandel med tjenester         Test         12345678         I2345678         I2         Idep@dst.dk           Uderrigshandel med tjenester         Test         12345678         I2345678         I         Idep@dst.dk                                 |  |  |  |  |  |
| oprysningerne eller tilløje nye.                                     | Industrients said al Valet (Kopgedischer                                                                                                    |  |  |  |  |  |
| <b>OBS</b> Firmanavn kan ikke ændres.                                | Fravær         Import         Test         12345678         Import         Idep@dst.dk                                                                                                    |  |  |  |  |  |
| Afslut ved at klikke på <b>Gem</b> .                                 | Infrastat Eksport Test 12345678 12345678 Idep@dst.dk                                                                                                    |  |  |  |  |  |
|                                                                      |                                                                                                    |  |  |  |  |  |
| Opret tredjepart                                                     | Gen uk                                                                                                    |  |  |  |  |  |
| Marker Indstillinger i den blå                                       | IDEP, Indberet EU-salg u. moms på SKAI     Indberet EU-salg u. moms på SKAI     Indberet EU-salg u. moms på SKAI                                                                                                    |  |  |  |  |  |
| menulinje øverst i skærmbilledet.                                    | Funktioner Dataimport Indstillinger Vaarktøjer Hjælp                                                                                                    |  |  |  |  |  |
| væig Oplysningsgivere.                                               | Oplysning om CTR nr. <u>Oplysningsgivers</u> Vælg aktivt CVR nr. Godkend alle                                                                                                    |  |  |  |  |  |
|                                                                      | sked(er), der       Danmarks Statistik og SKAT : IDEP.web         vest(e)       Velkommen         ister Intrastat       • [+] Dan en indberetning         information       • [+] Dan en indberetninger         on oversigt:       • [+] Dan en indberetninger |  |  |  |  |  |
| Klik på <b>Ny oplysningsgiver</b>                                    | Ændre Oplysningsgivere                                                                                                    |  |  |  |  |  |
|                                                                      | Aktive CVD pres 17150413                                                                                                    |  |  |  |  |  |
|                                                                      | ARUVE CVR NE: 17150415                                                                                                    |  |  |  |  |  |
|                                                                      | Oplysningsgivere*                                                                                                    |  |  |  |  |  |
|                                                                      | ≫<br>Ny oplysningsgiver                                                                                                    |  |  |  |  |  |
|                                                                      | Gem Luk                                                                                                    |  |  |  |  |  |
|                                                                      |                                                                                                    |  |  |  |  |  |
|                                                                      |                                                                                                    |  |  |  |  |  |
|                                                                      |                                                                                                    |  |  |  |  |  |
| Indtast oplysningsgivers CVR                                         |                                                                                                    |  |  |  |  |  |
| nummer i søgefeltet og klik på                                       | Ændre Oplysningsgivere Aktivt CVR nr.: 17150413                                                                                                    |  |  |  |  |  |
| virksomheden.                                                        | Oplysningsgivere*         CVR-nr.           16161616                                                                                                    |  |  |  |  |  |
|                                                                      | Ny oplysningsgiver Søg CVR-nr.                                                                                                    |  |  |  |  |  |
|                                                                      | Gem. Luk                                                                                                    |  |  |  |  |  |
|                                                                      |                                                                                                    |  |  |  |  |  |
|                                                                      |                                                                                                    |  |  |  |  |  |
|                                                                      |                                                                                                    |  |  |  |  |  |
|                                                                      |                                                                                                    |  |  |  |  |  |

| Klik på <b>Tilføi</b>                |                                                                                         |                                                                       |                                            |                     |           |                |
|--------------------------------------|-----------------------------------------------------------------------------------------|-----------------------------------------------------------------------|--------------------------------------------|---------------------|-----------|----------------|
|                                      | Ændre Oplysningsgivere                                                                  |                                                                       |                                            |                     |           |                |
|                                      | Aktivt CVR nr.: 17150413                                                                |                                                                       |                                            |                     |           |                |
|                                      | Oplysningsgivere*                                                                       |                                                                       |                                            | CVR-nr.             |           |                |
|                                      |                                                                                         |                                                                       | 16                                         | 6161616             |           |                |
|                                      | Ny oplysningsgiver                                                                      |                                                                       | Oply                                       | sningsgivers navn   |           |                |
|                                      |                                                                                         |                                                                       | Accounting S                               | A                   |           |                |
|                                      |                                                                                         |                                                                       | Søg C                                      | VR-nr.              |           |                |
|                                      |                                                                                         |                                                                       |                                            |                     |           |                |
|                                      |                                                                                         |                                                                       | Т                                          | lføj                |           |                |
|                                      | Gem Luk                                                                                 |                                                                       |                                            |                     |           |                |
|                                      | Com Luk                                                                                 |                                                                       |                                            |                     |           |                |
|                                      |                                                                                         |                                                                       |                                            |                     |           |                |
|                                      |                                                                                         |                                                                       |                                            |                     |           |                |
|                                      |                                                                                         |                                                                       |                                            |                     |           |                |
|                                      |                                                                                         |                                                                       |                                            |                     |           |                |
|                                      |                                                                                         |                                                                       |                                            |                     |           |                |
| Marker ved de statistikker, som du   | Ændre Oplysningsgivere                                                                  |                                                                       |                                            |                     |           |                |
| ønsker oplysningsgiver skal          |                                                                                         |                                                                       |                                            |                     |           |                |
| indherette nå dine vegne             | AKUVI CVR nr.: 1/150413                                                                 |                                                                       |                                            |                     |           |                |
| indberette på dire vegrie.           | Oplysningsgivere*                                                                       |                                                                       |                                            |                     |           |                |
| Udfyld kontaktoplysninger og         | 16161616 Accounting SA                                                                  | ingeniyor                                                             |                                            |                     |           |                |
| afslut ved at klikke på <b>Gem</b> . | Vælg de indheretningstyper som du en                                                    | sker en onlysningsgiver skal                                          | indherette for dia                         |                     |           |                |
| Herefter vil oplysningsgiver have    | Bemærk Kvitteringen sendes til den e-mai                                                | il adresse, der er tilknyttet den i                                   | medarbejdersignatur, som                   | benyttes ved login. |           |                |
| adgang til at indberette på ieres    | Danmarks Statistik anvender dine kontakto<br>Vi kan kontakte virksomheden via Digital P | oplysninger til kommunikation o<br>Post eller direkte e-mail, samt er | om indberetning til de valg<br>vt. telefon | te statistikker.    |           |                |
| vegne.                               | Indberetningstype                                                                       | Kontaktperson                                                         | Telefon nr.                                | Mobiltelefon        | Ingen SMS | E-mail adresse |
|                                      | Udenrigshandel med tjenester                                                            |                                                                       |                                            |                     |           |                |
|                                      | Industriens salg af varer                                                               | Test                                                                  | 39173917                                   |                     |           | test@dst.dk    |
|                                      | □ L ØD                                                                                  |                                                                       |                                            |                     |           |                |
|                                      | ✓ Fravær                                                                                |                                                                       |                                            |                     |           |                |
|                                      | Intrastat Import                                                                        | Test                                                                  | 39173917                                   |                     |           | test@dst.dk    |
|                                      | Intrastat Eksport                                                                       | lest                                                                  | 391/391/                                   |                     |           | lesi@aŝt.dk    |
|                                      | Udenrigsnandel med økologiske varer                                                     |                                                                       |                                            | L                   | ]         |                |
|                                      | Com Luk                                                                                 |                                                                       |                                            |                     |           |                |
|                                      |                                                                                         |                                                                       |                                            |                     |           |                |
|                                      |                                                                                         |                                                                       |                                            |                     |           |                |

## 2. Til oplysningsgiver

| Første gang du logger ind, skal du indtaste dine kontaktoplysninger ved aktive statistikker og klikke på Gem.       Rediger       Funktioner       Dataimport       Indstittinger       Værktøjer       Hjælp         OBS:       Firmanavn kan ikke ændres.       Kontaktperson*       E-mail adresse*       Danmarks Statistik er gelter at udfylde.       E-mail adresse*       Danmarks der gelter       Danmarks der gelter | Gå til <u>www.dst.dk/frastat</u> og klik på<br><b>Start indberetning.</b><br>Log på med din medarbejdersig-<br>natur.                    | <ul> <li>← Indberetning til statistik</li> <li>Fravær</li> <li>DEL SIDENS INDHOLD</li> <li>✓ f in ☑</li> </ul>                                                                                                    | Fravær<br>Her kan lindberette og<br>Indberet via IDEP<br>START INDBERETNIND<br>Læs nedenfor om rettigheder til at<br>indbørette data fra:<br>1) Løn-/fraværssystem,<br>2) CSV-fil eller 4) regneark. | Diversional and a series of the series of the series of th |
|----------------------------------------------------------------------------------------------------|----------------------------------------------------------------------------------------------------|----------------------------------------------------------------------------------------------------|----------------------------------------------------------------------------------------------------|----------------------------------------------------------------------------------------------------|
| OBS: Firmanavn kan ikke ændres.       Firmanavn*         Klik på Luk, hvis der ikke er felter at udfylde.       Firmanavn*         Herefter kommer du til startsiden.       Email adresse*                                                                                                    | Første gang du logger ind, skal du<br>indtaste dine kontaktoplysninger<br>ved aktive statistikker og klikke på<br><b>Gem</b> .           | Rediger         Funktioner           Startsiden         Indberetning<br>CarF3         CMS Varekoder<br>FS           Startsiden > Oplysninger om CVR-/SE-nr         FR           Ændre Oplysninger om CVR-/SE-nr         FR | Dataimport Indstillinger                                                                                                    | Værktøjer Hjælp<br>Danmarks Statistik (                                                                                                    |
|                                                                                                    | <b>OBS:</b> Firmanavn kan ikke ændres.<br>Klik på <b>Luk</b> , hvis der ikke er felter at udfylde.<br>Herefter kommer du til startsiden. | Firmanavn*<br>Accounting SA<br>Kontaktperson* Telet                                                                                                    | ion nr.* E-mail adresse*                                                                                                    |                                                                                                    |

| Vælg CVR nr.<br>Vælg Indstillinger/Vælg aktivt<br>CVR nr. i menulinjen øverst i<br>skærmbilledet.                                                     | Rediger         Funktioner         Dataimport         Indstillinger         Variktojer         Hjarlp         Hitik           Ophysning om UR nr         Ophysningsgivere         Variktojer         Kodkend alle         Imagentinkt CVR./SE-nr.         Bodkend alle |                                                     |                                 |                                                                                                |                     |                      |                              |                                  |
|----------------------------------------------------------------------------------------------------|----------------------------------------------------------------------------------------------------|-----------------------------------------------------|---------------------------------|------------------------------------------------------------------------------------------------|---------------------|----------------------|------------------------------|----------------------------------|
|                                                                                                    | Meddelelser<br>Indsendelsesfrister Intrastat<br>CVR/SE specifik information                                                                                                    | Danmarks Statistik og SKAT : IDEP.web<br>Velkommen  |                                 | ✓ IDEP web har fået nyt udseende og føre<br>funktioner. Læs mere på: <u>Nyhoder i IDEP web</u> |                     |                      |                              |                                  |
|                                                                                                    | Kontakt information oversigt <u>opdater her</u> hvis<br>nedvendigt                                                                                                    |                                                     |                                 | Mine opgaver                                                                                   |                     |                      |                              |                                  |
| I venstre side af billedet kan du se<br>de CVR numre, du har adgang til.<br>Klik på det CVR nummer, som du<br>ønsker at foretage indberetning<br>for. | Vælg aktivt CVR nr.           Aktivt CVR nr.: 16/61616           CVR nr.           CVR nr.           Ret virksomheds<br>oplysninger           1616/6816           Ret           17150413                                                                               | Eirmanavn<br>Accounting SA<br>Danmarks<br>Statistik | Udenrigshandel med<br>tjenester | EU-saig uden<br>moms                                                                           | Intrastat<br>import | Intrastat<br>eksport | Industriens salg af<br>varer | 2 Poster<br>Oplysningsgiver<br>√ |
| bu vil nu komme til startsiden og kan starte indberetningen.                                                                                          |                                                                                                    |                                                     |                                 |                                                                                                |                     |                      |                              |                                  |
| Bemærk: Du kan altid se, hvilket<br>CVR nr. der er aktivt ved at kigge i<br>øverste, højre hjørne ved siden af<br>Log ud knappen.                     | t<br>i<br>Accounting SA for <u>17 15 04 13</u> TEST kode 999<br>HIX                                                                                                    |                                                     |                                 |                                                                                                |                     |                      |                              |                                  |
|                                                                                                    |                                                                                                    |                                                     | Genvejstas<br>Shift             | ter<br>F1                                                                                      |                     |                      |                              |                                  |

Kontakt Danmarks Statistik: Hvis du har brug for hjælp til din indberetning i IDEP, er du velkommen til at kontakte os via idep@dst.dk